## Overview

Now that you have migrated email to the DPU server and verified you can connect to your DePaul email account, there are a few additional steps you may need to take after the 12/2 switch over is complete.

This document has the following sections:

- 1) Setup Mobiles Devices (Tablets and Phones)
- 2) Create your email Signature
- 3) Add Outlook Rules

## Change Log

Any changes to this document will be listed in this section.

12/1/2016: Initial Version

## Section 1: Setup Mobile Devices (Tablets and Phones)

The University has extensive documentation on how to setup mobile devices for all the major platforms here: <u>https://offices.depaul.edu/information-services/services/email/Pages/Mobile-Devices.aspx</u>

Take note, before connecting your first mobile device (of any kind) you need to visit <u>https://activesync.depaul.edu</u> to enable your account for mobile access (CDM had this enabled by default).

Message you should see after enabling mobile access:

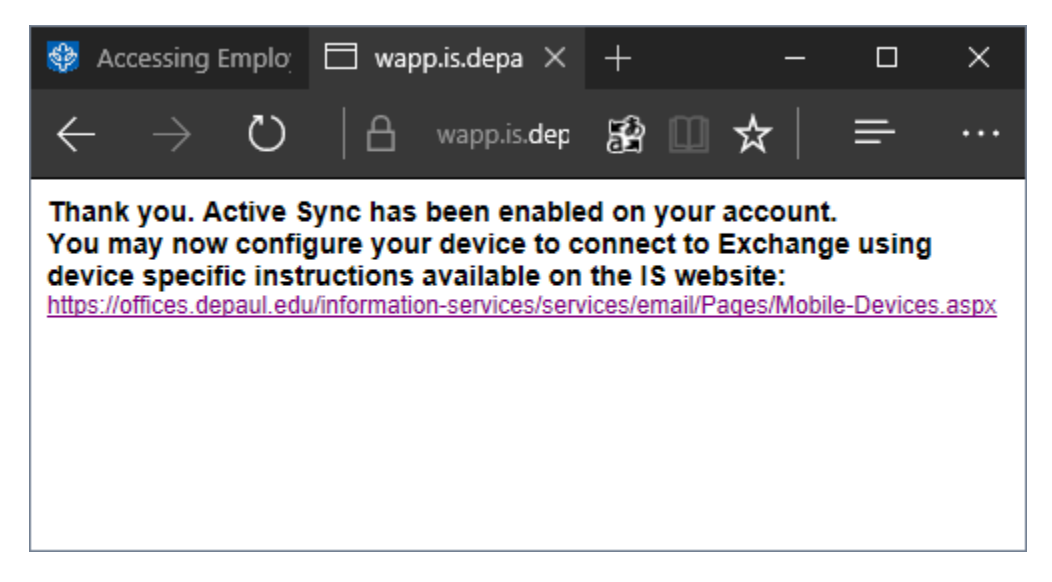

# Section 2: Create your E-Mail Signature

Keep in mind, you Outlook may be configured for both your CDM and DePaul Accounts. This procedure will show you how to add a signature to your DePaul account through Outlook. You may also do so through <u>https://outlook.depaul.edu</u>

#### Step 1: Click File

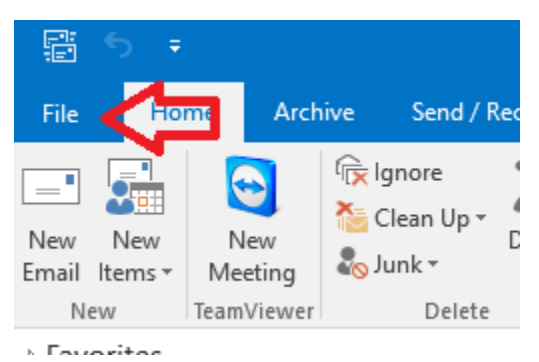

Step 2: Select Options:

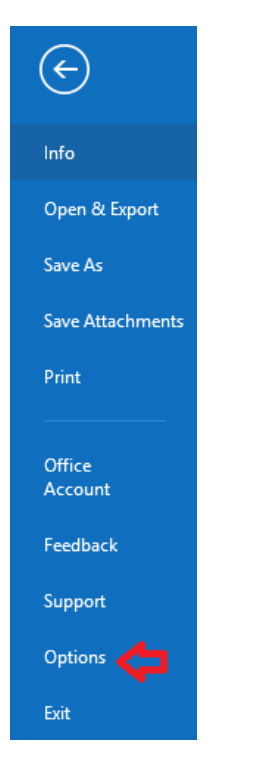

## Step 3: Under "Mail", Select "Signatures"

|                              | Outlook Options                                          | ×                   |
|------------------------------|----------------------------------------------------------|---------------------|
| General<br>Mail              | Change the settings for messages you create and receive. | <u></u>             |
| Calendar                     | Compose messages                                         |                     |
| People<br>Tasks              | Change the editing settings for messages.                | ditor Options       |
| Search<br>Language           | ABC Always check spelling before sending Spelling and    | Autocorrect         |
| Advanced<br>Customize Ribbon | Ignore original message text in reply or forward         |                     |
| Quick Access Toolbar         | Create or modify signatures for messages.                | Sig <u>n</u> atures |

Step 4: Select your DePaul account under Accounts and assign a new or existing signature.

| Signatures and Stationery                                                                                                    | ?      | ×      |  |
|----------------------------------------------------------------------------------------------------|--------|--------|--|
| E-mail Signature Personal Stationery                                                                                                    |        |        |  |
| Sele <u>c</u> t signature to edit Choose default signature                                                                                                    |        |        |  |
| Anthony Zoko E-mail account: azoko@depaul.edu                                                                                                    |        | $\sim$ |  |
| New <u>m</u> essages: Anthony Zoko                                                                                                    |        | $\sim$ |  |
| Replies/forwards: Anthony Zoko                                                                                                    |        | ~      |  |
|                                                                                                    |        |        |  |
| Delete New Save Rename                                                                                                    |        |        |  |
| Edit signature                                                                                                    | _      |        |  |
| Calibri (Body) $\bigvee$ 11 $\bigvee$ B I U $\boxtimes$ $\boxtimes$ $\boxtimes$ $\boxtimes$ $\boxtimes$ $\boxtimes$ $\boxtimes$ $\boxtimes$ $\boxtimes$ $\boxtimes$ | 8<br>8 |        |  |
|                                                                                                    |        | ^      |  |
| Thanks,                                                                                                    |        |        |  |
| Anthony Zoko                                                                                                    |        |        |  |
| Software Development Manager                                                                                                    |        |        |  |
| DePaul University                                                                                                    |        |        |  |
| College of Computing and Digital Media (CDM) <u>http://www.cdm.depaul.edu</u>                                                                                       |        |        |  |
|                                                                                                    |        |        |  |
|                                                                                                    |        | ×      |  |
|                                                                                                    |        |        |  |
| ОК                                                                                                    | Car    | ncel   |  |

### Section 3: Add Outlook Rules

Finally, you may need to recreate rules you had in your CDM account in your DePaul Account.

1) Under the "Home Tab", select the Rules option and click "Manage Rules and Alerts"

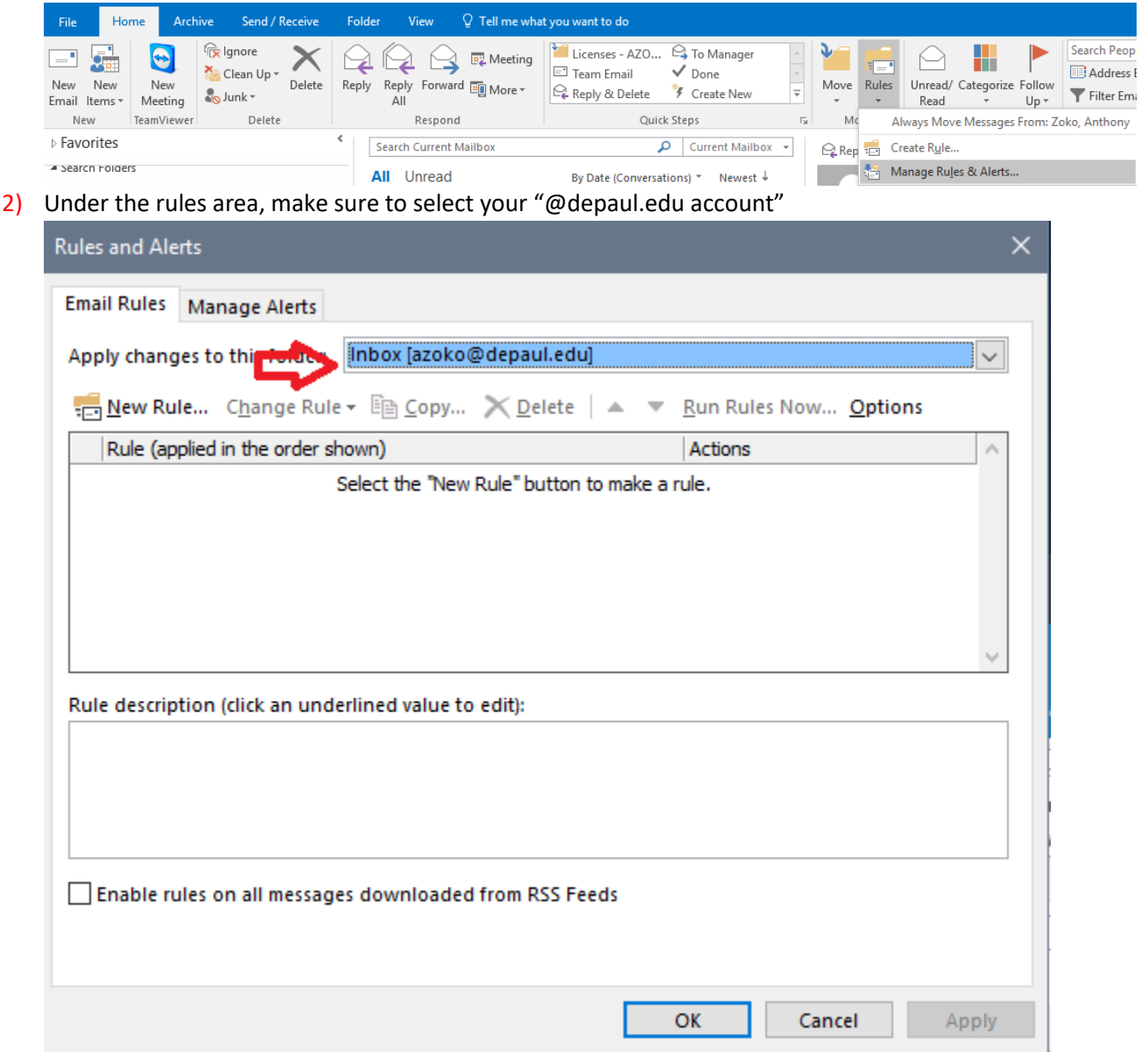

 You can switch between the CDM and DePaul accounts to look at rules you've had in the past.